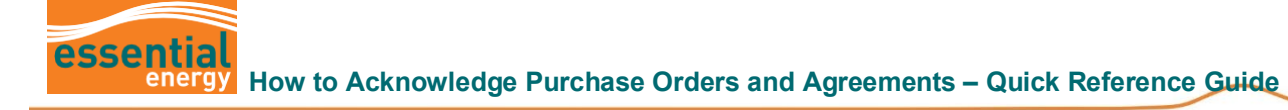

## How to Acknowledge Purchase Orders & Agreements

|                                                                                                    | Why should I use<br>this guide?              | This guide provides information to assist you in <b>acknowledging</b><br>Agreements and Purchase Orders. The system steps will outline how to<br>manually acknowledge a document. |  |  |  |  |  |  |  |
|----------------------------------------------------------------------------------------------------|----------------------------------------------|----------------------------------------------------------------------------------------------------|--|--|--|--|--|--|--|
| L                                                                                                    | Who might use this guide?                    | Suppliers using the Oracle ERP Cloud Supplier Portal to manage Agreements and Orders.                                                                                             |  |  |  |  |  |  |  |
| Things                                                                                                    | to Note                                      |                                                                                                    |  |  |  |  |  |  |  |
| <ul> <li>When an Essential Energy Agreement or Purchase Order (PO) is issued, you will receive an email and an in-system notification in your notification bell. If acknowledgement is required, the notification will include '<b>Requires Acknowledgement</b>'. You can click onto the notification to acknowledge the document, or you can manually acknowledge the document. This guide will outline how to manually acknowledge a document.</li> <li>The system steps outlined in this document use a <b>Purchase Order (PO)</b> as an example, but the overall acknowledgement process in Oracle is the same for agreements.</li> </ul> |                                              |                                                                                                    |  |  |  |  |  |  |  |
| Notif                                                                                                    | fications                                    | fin 🕞 🕅                                                                                                    |  |  |  |  |  |  |  |
| F)<br>D(                                                                                                    | <b>YI</b><br>ocument (Purchase Order) ESS657 | 2 weeks ago<br>7816 Requires Acknowledgment                                                                                                    |  |  |  |  |  |  |  |
| te                                                                                                    | st                                           | Dismiss                                                                                                    |  |  |  |  |  |  |  |

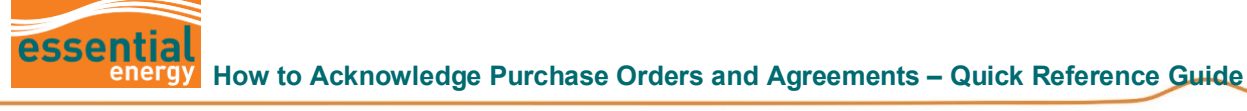

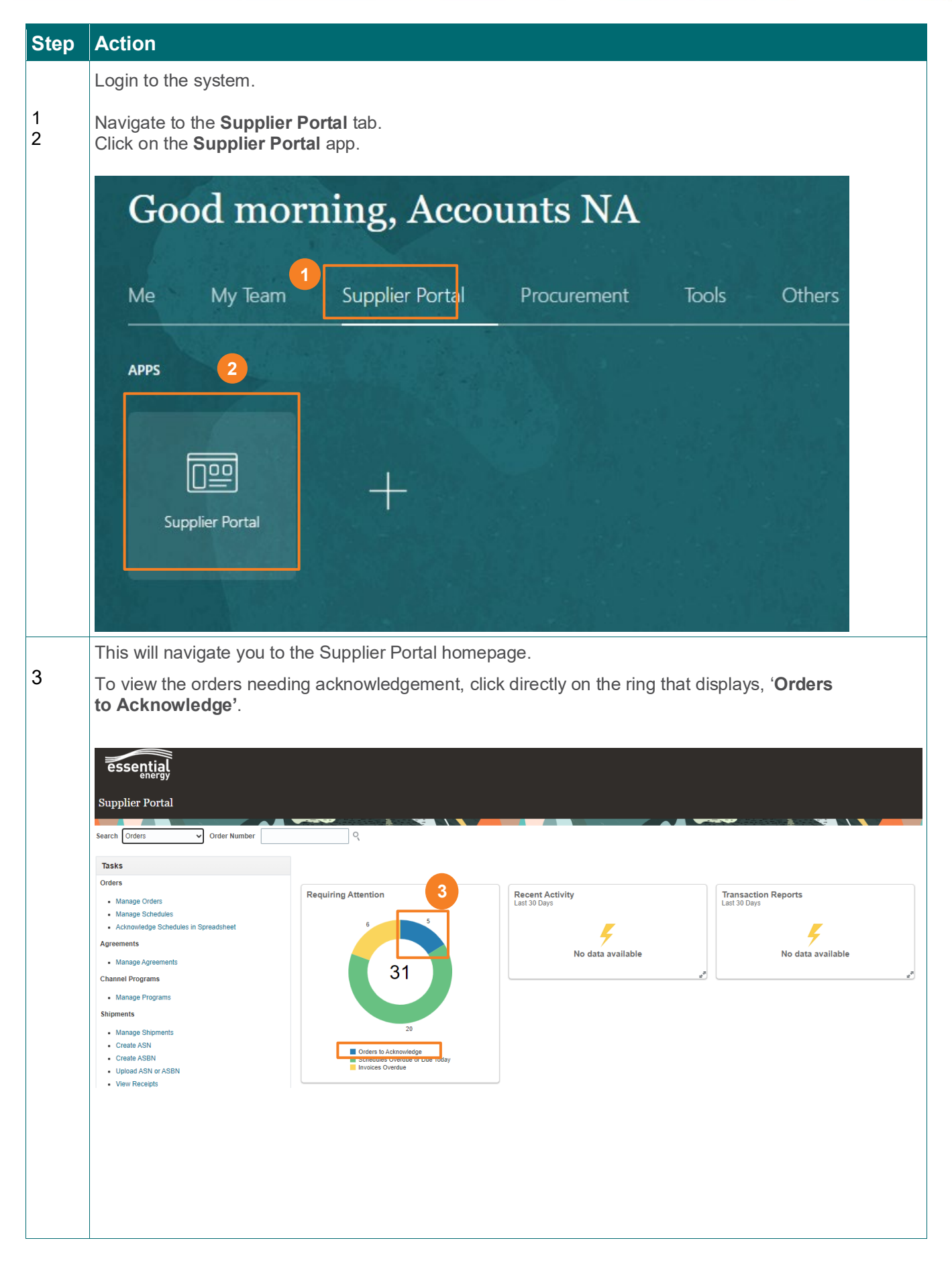

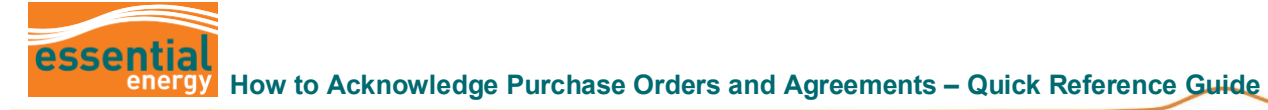

| Step | Action                                                                                                    |                |                   |                           |                        |                           |  |  |  |  |
|------|----------------------------------------------------------------------------------------------------|----------------|-------------------|---------------------------|------------------------|---------------------------|--|--|--|--|
|      | This will take you to the Manage Orders page and will display the orders needing acknowledgement.                                                                                                    |                |                   |                           |                        |                           |  |  |  |  |
|      | <b>Note</b> : Orders needing acknowledgement will also be marked with a blue information icon.<br>When you click on this a message will appear that reads ' <b>Acknowledgement is pending</b> '.<br>Orders marked with a yellow triangle, means acknowledgement is over due.                                                                                                    |                |                   |                           |                        |                           |  |  |  |  |
| 4    | Click on the Order <b>hyperlink</b> .                                                                                                    |                |                   |                           |                        |                           |  |  |  |  |
|      | essential                                                                                                    |                |                   |                           |                        | Þ ¢ ™                     |  |  |  |  |
|      | Manage Orders ③ Headers Schedues                                                                                                    |                |                   |                           |                        | Done                      |  |  |  |  |
|      | ▶ Search<br>Search Results                                                                                                    |                | Agvanced Manage   | Watchlist Saved Sear      | ch Pending Acknowledge | ient 🗸                    |  |  |  |  |
|      | Actors • View • Format • P II Er II Freeze 📓 Detach of Wrap                                                                                                    | Currellon Clar | 0                 | Ordered Corres            | e                      | ife Creation              |  |  |  |  |
|      | 4 Creer Urder Date Description 80422 80422                                                                                                    | Bega           | Buyer             | 15,465.63 AUD             | Open :                 | vcle Date                 |  |  |  |  |
|      | ▲ EE00017876 22/03/22     ▲ EE0001303 11/02/22                                                                                                    | Bega<br>Bega   |                   | 1,977.57 AUD 2,909.08 AUD | Open :                 | 22/03/22                  |  |  |  |  |
|      |                                                                                                    |                |                   |                           |                        |                           |  |  |  |  |
|      | <ul> <li>5a: Bill-to and Ship-to locations</li> <li>5b: Acknowledgement Due Date</li> <li>5c: Line Details</li> <li>5d: Click on Schedules to view: <ul> <li>Requested Delivery Date</li> <li>Promised Delivery Date</li> </ul> </li> </ul>                                                                                                    |                |                   |                           |                        |                           |  |  |  |  |
| б    | Click on Acknowledge                                                                                                    |                |                   |                           |                        |                           |  |  |  |  |
|      | essential<br><sup>energy</sup>                                                                                                    |                |                   |                           |                        |                           |  |  |  |  |
|      | Purchase Order: EE00019732 ⑦                                                                                                    |                |                   | Acknowledge               | ew PDF Actions         | Refresh Dor               |  |  |  |  |
|      | ▲ General                                                                                                    |                |                   |                           |                        |                           |  |  |  |  |
|      | Sold-to Legal Entity Essential Energy Supplier                                                                                                    |                |                   | Ordered 15,4              | 165.63 AUD             |                           |  |  |  |  |
|      | Bill-to BU Essential Electricity BU Supplier Site Order EE00019732 Supplier Contact                                                                                                    |                | Sour              | Description               |                        |                           |  |  |  |  |
|      | Status Open 🛦 Bill-to Location Port Macquarie Buller St                                                                                                    | 5a             | S                 | upplier Order             |                        |                           |  |  |  |  |
|      | Buyer Ship-to Location Tarmworth FSC 2A Electra St<br>Creation Date 8/04/22                                                                                                    |                | Ma                | ister Contract            |                        |                           |  |  |  |  |
|      | Terms Notes and Attachments                                                                                                    |                |                   |                           |                        |                           |  |  |  |  |
|      | Shipping Method                                                                                                    |                |                   | R                         | equires signature      |                           |  |  |  |  |
|      | Payment Terms 30 days FOB                                                                                                    |                |                   | ✓ Pa                      | y on receipt           |                           |  |  |  |  |
|      |                                                                                                    |                |                   | _ C                       | onfirming order        |                           |  |  |  |  |
|      | Additional Information     Locatica      Requested     Delivery Date     Delivery Date     Quantity     UOM     Status     Life     Cycle     Open     Cycle     Cycle |                |                   |                           |                        |                           |  |  |  |  |
|      | Actions ▼ View ▼ Format ▼ 59 EF 10 Freeze 🔛 Detach → Wrap                                                                                                    |                |                   |                           |                        |                           |  |  |  |  |
|      | Line Item Description                                                                                                    | Quantity       | UOM Base<br>Price | Price Ord                 | lered Status           | Additional<br>Information |  |  |  |  |
|      | 5c         Average         1         W0-4610 BS28UV HINOJ500 SERIESJOT 7.7 1322 Medium 4/4 6sp Man 13000GVM/2012[White Heat         2,636.36         2,636.36         2,636.36         Open                                                                                                    |                |                   |                           |                        |                           |  |  |  |  |

Q

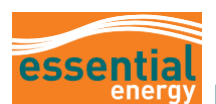

| Step   | Action                                                                                                   |                          |                    |                              |                      |                        |  |  |  |
|--------|----------------------------------------------------------------------------------------------------|--------------------------|--------------------|------------------------------|----------------------|------------------------|--|--|--|
| 7<br>8 | Enter <b>Supplier Order</b> and an <b>Acknowledgement Note</b> (if required).<br>Click on <b>Accept.</b> |                          |                    |                              |                      |                        |  |  |  |
|        | Acknowledge                                                                                              | e Revision 0             |                    | ×                            |                      |                        |  |  |  |
|        | 7 Suppl                                                                                                  | ier Order                |                    | ו                            |                      |                        |  |  |  |
|        | Acknowl                                                                                                  | edgment<br>Note          | /                  |                              |                      |                        |  |  |  |
|        |                                                                                                    | 8                        | Accept Cancel      | )<br>i                       |                      |                        |  |  |  |
| 9      | Click on <b>Done</b>                                                                                     |                          |                    |                              |                      |                        |  |  |  |
|        | essential                                                                                                |                          |                    |                              |                      | 9                      |  |  |  |
|        | Purchase Order: EE                                                                                       | 00019732 ⑦               |                    |                              | Acknowledge View PDF | Actions V Refresh Done |  |  |  |
|        | Main                                                                                                    |                          |                    |                              |                      |                        |  |  |  |
|        | ⊿ General                                                                                                |                          |                    |                              |                      |                        |  |  |  |
|        | Sold-to Legal Entity                                                                                     | Essential Energy         | Supplier           |                              | Ordered              | 15,465.63 AUD          |  |  |  |
|        | Bill-to BU<br>Order                                                                                      | Essential Electricity BU | Supplier Site      |                              | Description          |                        |  |  |  |
|        | Status                                                                                                   | Open                     | Bill-to Location   | Port Macquarie Buller St     | Source Agreement     | 2468                   |  |  |  |
|        | Buyer                                                                                                    |                          | Ship-to Location   | Tamworth ESC 24 Electra St   | Master Contract      | 2100                   |  |  |  |
|        | Creation Date                                                                                            | 8/04/22                  | Ship-to Eooution   | Taniwordt 1 00 24 Electra of |                      |                        |  |  |  |
|        |                                                                                                    |                          |                    |                              |                      |                        |  |  |  |
|        | At this stage yo                                                                                         | our acknowled            | lgement will be se | nt to Essential              | Energy.              |                        |  |  |  |
| lf you | If you require further support, please contact <u>suppliers@essentialenergy.com.au</u>                   |                          |                    |                              |                      |                        |  |  |  |
| -      |                                                                                                    |                          |                    |                              |                      |                        |  |  |  |